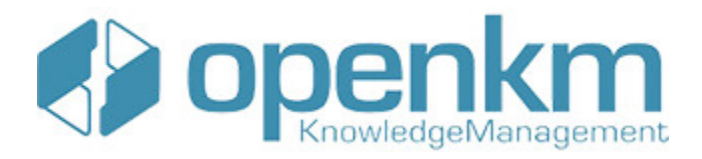

Documentation for Digital Signature Tool

# **Table of Contents**

| Table of Contents                        | 2        |
|------------------------------------------|----------|
| Digital Signature Tool                   | 3        |
| License                                  | 3        |
| Digital Signature Tool 3.x compatibility | 3        |
| Digital Signature Tool 2.x compatibility | 3        |
| Digital Signature Tool 1.x compatibility | 4        |
| Download                                 | 4        |
| Requirements                             | 6        |
| User guide version 3.x                   | 7        |
| Configuration                            |          |
| Sign and upload documents                | 8        |
| Sign documents within OpenKM             | 10       |
| Log                                      |          |
| User guide version 2.x                   | 13       |
| Configuration                            | 13       |
| Sign and upload documents                | 14       |
|                                          | 16<br>17 |
| Llog                                     | 17       |
| Configuration                            | 19<br>10 |
| Sign and upload documents                | 20       |
| Log                                      | 22       |
| Change log of version 3.x                | 23       |
| Digital Signature Tool 3.x               | 23       |
| v3.6                                     | 23       |
| v3.5<br>v3.4                             | 23       |
| v3.3                                     | 23       |
| v3.2                                     | 23       |
| V3.1<br>Change log of version 2 x        | 23<br>21 |
| Digital Signature Tool 2 v               | 24       |
| v 2.4.2                                  | 24       |
| v 2.4.1                                  | 24       |
| v 2.4<br>v 2.3                           | 24       |
| v 2.2                                    | 24       |
| v 2.1                                    | 24       |
| Change log of version 1 x                | 20       |
| Digital Signature Tool 1 v               | 20       |
| v 1.1.0                                  | 20       |
| Language pack                            | 27       |
| Spanish translation                      | 27       |
| Create a new language                    | 28       |
| =                                        | 28       |

Digital Signature Clients allows to sign - digital signature - documents to OpenKM.

## License

Digital Signature Tool for WINDOWS is licensed under the terms of the EULA - OpenKM End User License Agreement as published by OpenKM Knowledge Management System S.L.

This program is distributed WITHOUT ANY WARRANTY; without even the implied warranty of MERCHANTABILITY or FITNESS FOR A PARTICULAR PURPOSE. See the <u>EULA - OpenKM End User</u> License Agreement for more details.

## Digital Signature Tool 3.x compatibility

| Digital Signature tool version | OpenKM Compatibility      |                 | Status      |
|--------------------------------|---------------------------|-----------------|-------------|
|                                | Professional              | Community       |             |
| 3.6                            | Version 7.1.11 and upper. | Not compatible. | Active.     |
| 3.5                            | Version 7.1.9 and upper.  | Not compatible. | Deprecated. |
| 3.4                            | Version 7.1.8 and upper.  | Not compatible. | Deprecated. |
| 3.3                            | Version 7.1.4 and upper.  | Not compatible. | Deprecated. |
| 3.2                            | Version 7.1.4 and upper.  | Not compatible. | Deprecated. |
| 3.1                            | Version 7.1.3 and upper.  | Not compatible. | Deprecated. |
| 3.0                            | Version 7.1.2 and upper.  | Not compatible. | Deprecated. |

## Digital Signature Tool 2.x compatibility

 Digital Signature tool version
 OpenKM Compatibility
 Status

|       | Professional              | Community       |             |
|-------|---------------------------|-----------------|-------------|
| 2.4.2 | Version 6.4.45 and upper. | Not compatible. | Active.     |
| 2.4.1 | Version 6.4.45 and upper. | Not compatible. | Deprecated. |
| 2.4   | Version 6.4.45 and upper. | Not compatible. | Deprecated. |
| 2.3   | Version 6.4.31 to 6.4.44. | Not compatible. | Deprecated. |
| 2.2   | Version 6.4.31 to 6.4.44. | Not compatible. | Deprecated. |
| 2.1   | Version 6.4.31 to 6.4.44. | Not compatible. | Deprecated. |
| 2.0   | Version 6.4.26 to 6.4.44. | Not compatible. | Deprecated. |

# Digital Signature Tool 1.x compatibility

| Digital Signature tool version | OpenKM Co                 | Status                   |             |
|--------------------------------|---------------------------|--------------------------|-------------|
|                                | Professional Community    |                          |             |
| 1.1.0                          | Not compatible.           | Version 6.3.7 and upper. | Active.     |
| 1.0.2                          | Version 6.4.25 to 6.4.26. | Version 6.3.2 and upper. | Deprecated. |
| 1.0.1                          | Version 6.4.1 to 6.4.25.  | Version 6.3.2 and upper. | Deprecated  |

## Download

- OpenKM Digital Signature tool 3.6 available at OpenKM Download center.
- OpenKM Digital Signature tool 3.5 available at OpenKM Download center.
- OpenKM Digital Signature tool 3.4 available at OpenKM Download center.
- OpenKM Digital Signature tool 3.3 available at OpenKM Download center.

- OpenKM Digital Signature tool 3.2 available at OpenKM <u>Download center</u>.
- OpenKM Digital Signature tool 3.1 available at OpenKM Download center.
- OpenKM Digital Signature tool 3.0 available at OpenKM Download center.
- OpenKM Digital Signature tool 2.4.2 available at OpenKM Download center.
- OpenKM Digital Signature tool 2.4 available at OpenKM Download center.
- OpenKM Digital Signature tool 2.3 available at OpenKM Download center.
- OpenKM Digital Signature tool 2.2 available at OpenKM Download center.
- OpenKM Digital Signature tool 2.1 available at OpenKM Download center.
- OpenKM Digital Signature tool 2.0 available at OpenKM Download center.
- OpenKM Digital Signature tool 1.1.0

## Requirements

Before running the application be sure you get installed Visual C++ Redistributable for Visual Studio.

- Windows installer 4.5.
- NET Framework 4.5.2 (<u>x86 or x64</u>).
- Visual C++ Redistributable for Visual Studio 2012 (<u>x86 or x64</u>) ( Recommended ).

## User guide version 3.x

| () OpenKM Digital Signature Client |      |
|------------------------------------|------|
| File Help                          |      |
| File name                          | Time |
|                                    |      |
|                                    |      |
|                                    |      |
|                                    |      |
|                                    |      |
|                                    |      |
|                                    |      |
| 0 documents in queue               | .:   |
|                                    |      |

Digital Signature Clients allows signing - electronic digital signature - documents to OpenKM.

## Configuration

Choose File / Configuration menu option to show the configuration popup.

Configuration parameters available are:

- User interface language.
- User and password to connect.
- The OpenKM server host.

| () Configuration |                  | ×                               |
|------------------|------------------|---------------------------------|
| Gun              | Language<br>User | English  user1                  |
|                  | Password         | https://demo.openkm.com/OpenKM/ |
|                  |                  | Accept Cancel Test              |

To accept configuration parameters changes, click Accept button.

### Sign and upload documents

To sign documents, select some files or folders with files into and drag to Digital Signature Client.

| 😋 🔵 🗢 🕌 🔸 test 🔸 pdf                         | f to si 👻 🍫 Buscar pc | File Help            | . T    |
|----------------------------------------------|-----------------------|----------------------|--------|
| Organizar 🕶 🛸                                | )III • 🔟 🔞            | riterialite          | - II   |
| ☆ Favoritos ▲ Descargas                      | Nombre                | Draç                 | g here |
| Escritorio                                   | 1 PID_00002.pdf       |                      | -      |
| 🔢 Sitios recientes                           | 1 PID_00003.pdf       |                      |        |
| Bibliotecas<br>Documentos<br>Git<br>Imágenes | PID_00004.pdf         |                      |        |
|                                              | ieccionados           | 0 documents in queue |        |

Will be shown a popup to **choose the certificate** what will be used to sign documents. **Choose a certificate** and

#### click Accept button.

| () Select certif | icate    |        | x |
|------------------|----------|--------|---|
| Certificate      | Signer 3 |        | • |
|                  | Accept   | Cancel |   |

Finally, will be shown a navigator popup to **select documents folder destination**. **Select a folder with write access** ( for your user ) and click **Sign** button.

| () Navigation tree    |                |
|-----------------------|----------------|
| Context 1             |                |
| Taxonomy Refresh Sear | ch Sign Cancel |
|                       | 3              |
|                       |                |
| varios 2              |                |
|                       |                |
|                       |                |
|                       |                |
|                       |                |
|                       |                |
|                       |                |
|                       |                |
|                       |                |
|                       |                |
|                       |                |
|                       |                |
|                       |                |
|                       |                |
|                       |                |
|                       |                |

When Digital Signature Client detects an existing document with the same name into OpenKM is prompt a popup to choose one of these two options, updated the file or skip it.

| Warning | ×                                                                                   |
|---------|-------------------------------------------------------------------------------------|
| ?       | Document /okm:root/varios/PID_00001.pdf already exist, do you want to update this ? |
|         | Yes No                                                                              |

Information about signing and uploading process is shown in Digital Signature Client main table.

Created in 2016 by OpenKM. OpenKM documentation is provided under OpenKM documentation license.

### Page 9 of 29

Page 10 of 29

| () OpenKM Digital Signature Client   |                    |
|--------------------------------------|--------------------|
| File Help                            |                    |
| File name                            | A Time             |
| Added /okm.root/varios/PID_00001.pdf | 3/14/2017 11:08 AM |
| Added /okm.root/varios/PID_00002.pdf | 3/14/2017 11:08 AM |
| Added /okm.root/varios/PID_00003.pdf | 3/14/2017 11:08 AM |
|                                      |                    |
| 0 documents in queue                 |                    |

# Sign documents within OpenKM

Choose File / Search menu option to show the search popup.

| () Search      |   |               |                 | 3      |         |
|----------------|---|---------------|-----------------|--------|---------|
| Тахополту      | • | Search folder | Search document | Sign   | Ext     |
| E-Cit okmiroot |   |               | Name            | Author | Version |
| Personal       |   |               | PID 00001.pdf   | user1  | 1.1     |
| 12 10.00       | 2 |               | PID_00002.pdf   | user1  | 1.0     |
| 1              | 1 |               | PID_00003.pdf   | user1  | 1.0     |
|                |   |               |                 |        |         |
|                |   |               |                 |        |         |
|                |   |               |                 |        |         |
|                |   |               |                 |        |         |
|                |   |               |                 |        |         |
|                |   |               |                 |        |         |
|                |   |               |                 |        |         |
|                |   |               |                 |        |         |
|                |   |               |                 |        |         |
|                |   |               |                 |        |         |
|                |   |               |                 |        |         |
|                |   |               |                 |        |         |
|                |   |               |                 |        |         |
|                |   |               |                 |        |         |
|                |   |               |                 |        |         |
|                |   |               |                 |        |         |
|                |   |               |                 |        |         |
|                |   |               |                 |        |         |
|                |   |               |                 |        |         |
|                |   |               |                 |        |         |
|                |   |               |                 |        |         |
| L              |   |               |                 |        |         |

Select the document and click Sign button.

| Change cer | tificate                                                     |
|------------|--------------------------------------------------------------|
| ?          | Do you want to change the selected certificate<br>Signer 3 ? |
|            | Yes No                                                       |

**1** If you want **to change the signature certificate** click **Yes** button.

Information about signing process is shown in Digital Signature Client table.

| () OpenKM Digital Signature Client     |                    |
|----------------------------------------|--------------------|
| File Help                              |                    |
| File name                              | Time               |
| Updated /okm:root/varios/PID_00002.pdf | 3/14/2017 11:29 AM |
|                                        |                    |
|                                        |                    |
|                                        |                    |
|                                        |                    |
|                                        |                    |
|                                        |                    |
| 0 documents in queue                   | .::                |

## Log

In **My Documents/OpenKM** there's a file log called DigitalSignature.log with a complete log trace.

Page 12 of 29

| DigitalSignature - Notepad                                                                                                    |                                                                                                    |
|----------------------------------------------------------------------------------------------------|----------------------------------------------------------------------------------------------------|
| File Edit Format View Help                                                                                                    |                                                                                                    |
| International (International)           017-03-14         11:11:18         [INFO]         Load dictio           017-03-14         11:11:18         [INFO]         Load dictio           017-03-14         11:11:18         [INFO]         Load | <pre>ionary word: form.search.msg.min.char=At least you need to add tree characters<br/>ionary word: form.search.msg.empty=Search has return empty results<br/>ionary word: form.search.button.cancel=Cancel<br/>ionary word: form.explorer.form.name=Documents editor<br/>ionary word: form.explorer.context.taxonomy<br/>ionary word: form.explorer.context.plantilla=Templates<br/>ionary word: form.explorer.context.plantilla=Templates<br/>ionary word: form.explorer.button.edit=Edit<br/>ionary word: form.explorer.button.searchFolder=Search folder<br/>ionary word: form.explorer.button.searchFolder=Search document<br/>ionary word: form.explorer.button.searchFolder=Search document<br/>ionary word: form.explorer.dataGrid.column.name=Name<br/>ionary word: form.explorer.dataGrid.column.date=Date<br/>le to queue: G:\test\pdf to sign\PID_00002.pdf<br/>le to queue: G:\test\pdf to sign\PID_00001.pdf<br/>G:\test\pdf to sign\PID_00002.pdf signed and added to /okm:root/varios/PID_00002.pdf<br/>G:\test\pdf to sign\PID_00002.pdf<br/>signed and updated to /okm:root/varios/PID_00001.pdf<br/>G:\test\pdf to sign\PID_00002.pdf signed and updated to /okm:root/varios/PID_00002.pdf<br/>G:\test\pdf to sign\PID_00002.pdf signed and updated to /okm:root/varios/PID_00002.pdf<br/>G:\test\pdf to sign\PID_00002.pdf signed and updated to /okm:root/varios/PID_00002.pdf<br/>G:\test\pdf to sign\PID_00002.pdf signed and updated to /okm:root/varios/PID_00002.pdf<br/>C:\togueue: FID_00002.pdf signed and updated to /okm:root/varios/PID_00002.pdf</pre> |
| •                                                                                                    | 11                                                                                                    |

## User guide version 2.x

| OpenKM Digital Signature Client |      |
|---------------------------------|------|
| File Help                       |      |
| File name                       | Time |
|                                 |      |
|                                 |      |
|                                 |      |
|                                 |      |
|                                 |      |
|                                 |      |
|                                 |      |
| 0 documents in queue            |      |
|                                 |      |

Digital Signature Clients allows signing - electronic digital signature - documents to OpenKM.

## Configuration

Choose File / Configuration menu option to show the configuration popup.

Configuration parameters available are:

- User interface language.
- User and password to connect.
- The OpenKM server host.

| () Configuration |          | ×                               |
|------------------|----------|---------------------------------|
| 6                | Language | English -                       |
| JKM              | Password |                                 |
|                  | Host     | https://demo.openkm.com/OpenKM/ |
|                  |          | Accept Cancel Test              |

To accept configuration parameters changes, click Accept button.

### Sign and upload documents

To sign documents, select some files or folders with files into and drag to Digital Signature Client.

| 😋 🔵 🗢 🕌 🔸 test 🔸 pdf                         | f to si 👻 🍫 Buscar pe | File Help            | . T    |
|----------------------------------------------|-----------------------|----------------------|--------|
| Organizar 🕶 🛸                                | )III • 🔟 🔞            | riterialite          | - II   |
| ☆ Favoritos ▲ Descargas                      | Nombre                | Draç                 | g here |
| Escritorio                                   | 1 PID_00002.pdf       |                      | -      |
| 🔢 Sitios recientes                           | 1 PID_00003.pdf       |                      |        |
| Bibliotecas<br>Documentos<br>Git<br>Imágenes | PID_00004.pdf         |                      |        |
|                                              | ieccionados           | 0 documents in queue |        |

Will be shown a popup to **choose the certificate** what will be used to sign documents. **Choose a certificate** and

#### click Accept button.

| () Select certif | icate    |        | x |
|------------------|----------|--------|---|
| Certificate      | Signer 3 |        | • |
|                  | Accept   | Cancel |   |

Finally, will be shown a navigator popup to **select documents folder destination**. **Select a folder with write access** ( for your user ) and click **Sign** button.

| Page 15 of 2 | 9 |
|--------------|---|
|--------------|---|

| () Navigation tree             |         |
|--------------------------------|---------|
| Context 1                      | <b></b> |
| Taxonomy   Refresh Search Sign | Cancel  |
| 3                              |         |
|                                |         |
| varios 2                       |         |
|                                |         |
|                                |         |
|                                |         |
|                                |         |
|                                |         |
|                                |         |
|                                |         |
|                                |         |
|                                |         |
|                                |         |
|                                |         |
|                                |         |
|                                |         |
|                                |         |
| <u></u>                        |         |

When Digital Signature Client detects an existing document with the same name into OpenKM is prompt a popup to choose one of these two options, updated the file or skip it.

| Warning | ×                                                                                   |
|---------|-------------------------------------------------------------------------------------|
| ?       | Document /okm:root/varios/PID_00001.pdf already exist, do you want to update this ? |
|         | Yes No                                                                              |

Information about signing and uploading process is shown in Digital Signature Client main table.

Page 16 of 29

| 3/14/2017 11:08 AM |
|--------------------|
| 3/14/2017 11:08 AM |
| 3/14/2017 11:08 AM |
|                    |
|                    |
|                    |

# Sign documents within OpenKM

Choose File / Search menu option to show the search popup.

| () Search      |   |               |                 | 3      |         |
|----------------|---|---------------|-----------------|--------|---------|
| Тахополту      | • | Search folder | Search document | Sign   | Ext     |
| E-Cit okmiroot |   |               | Name            | Author | Version |
| Personal       |   |               | PID 00001.pdf   | user1  | 1.1     |
| 12 10.00       | 2 |               | PID_00002.pdf   | user1  | 1.0     |
| 1              | 1 |               | PID_00003.pdf   | user1  | 1.0     |
|                |   |               |                 |        |         |
|                |   |               |                 |        |         |
|                |   |               |                 |        |         |
|                |   |               |                 |        |         |
|                |   |               |                 |        |         |
|                |   |               |                 |        |         |
|                |   |               |                 |        |         |
|                |   |               |                 |        |         |
|                |   |               |                 |        |         |
|                |   |               |                 |        |         |
|                |   |               |                 |        |         |
|                |   |               |                 |        |         |
|                |   |               |                 |        |         |
|                |   |               |                 |        |         |
|                |   |               |                 |        |         |
|                |   |               |                 |        |         |
|                |   |               |                 |        |         |
|                |   |               |                 |        |         |
|                |   |               |                 |        |         |
|                |   |               |                 |        |         |
|                |   |               |                 |        |         |
| L              |   |               |                 |        |         |

Select the document and click Sign button.

| Change cer | tificate                                                     |
|------------|--------------------------------------------------------------|
| ?          | Do you want to change the selected certificate<br>Signer 3 ? |
|            | Yes No                                                       |

**1** If you want **to change the signature certificate** click **Yes** button.

Information about signing process is shown in Digital Signature Client table.

| () OpenKM Digital Signature Client     |                    |
|----------------------------------------|--------------------|
| File Help                              |                    |
| File name                              | Time               |
| Updated /okm:root/varios/PID_00002.pdf | 3/14/2017 11:29 AM |
|                                        |                    |
| 0 documents in queue                   | .::                |

## Log

In **My Documents/OpenKM** there's a file log called DigitalSignature.log with a complete log trace.

Page 18 of 29

| DigitalSignature - Notepad                                                                                                    |                                  |
|----------------------------------------------------------------------------------------------------|----------------------------------|
| File Edit Format View Help                                                                                                    |                                  |
| <pre>11r Cur Tollar Title Title Titte Titte Titte Titte Titte Titte Titte Titte Titl</pre> | .pdf<br>.pdf<br>01.pdf<br>02.pdf |
| ۲                                                                                                    |                                  |

## User guide version 1.x

| Digital | Signature | Clients | allows | signing | - electronic | digital | signature | - documents to | OpenKM. |
|---------|-----------|---------|--------|---------|--------------|---------|-----------|----------------|---------|
| 0       | 0         |         |        | 0 0     |              | 0       | 0         |                | -       |

| OpenKM Digital Signature Client |      |
|---------------------------------|------|
| File Help                       |      |
| File name                       | Time |
|                                 |      |
|                                 |      |
|                                 |      |
|                                 |      |
|                                 |      |
|                                 |      |
|                                 |      |
|                                 |      |
| 0 documents in queue            | .:   |

## Configuration

Choose File / Configuration menu option to show the configuration popup.

Configuration parameters available are:

- OpenKM version which client connects to.
- User interface language
- User and password to connect
- The OpenKM server host

| () Configuration |                                    |                              | ×           |
|------------------|------------------------------------|------------------------------|-------------|
| <b>Б</b> км      | OpenKM Version<br>User<br>Password | Pro 6.2+  Language user1     | English 🔹   |
|                  | Host                               | http://demo.openkm.com/Openk | KM/<br>Test |

To accept configuration parameters changes, click **Accept** button.

### Sign and upload documents

To sign documents, select some files or folders with files into and drag to Digital Signature Client.

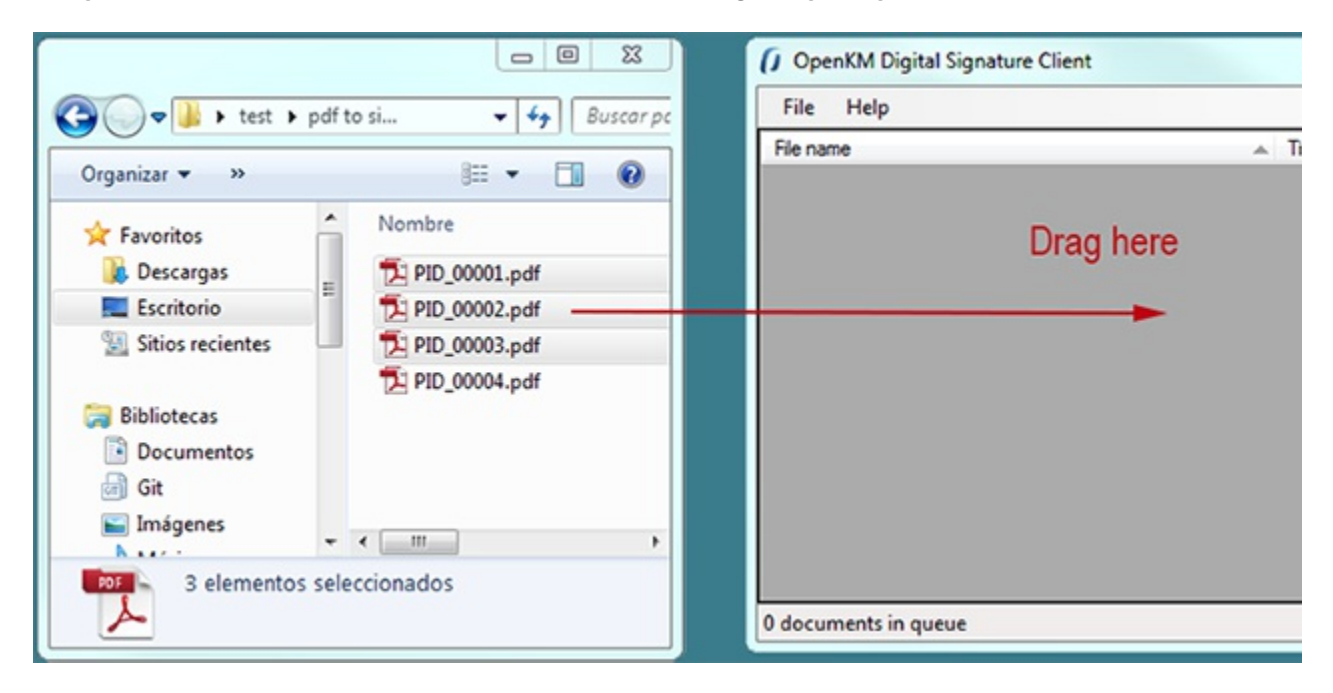

Will be shown a popup to **choose the certificate** what will be used to sign documents. **Choose a certificate** and click **Accept** button.

| () Select certif | ficate   |        | × |
|------------------|----------|--------|---|
| Certificate      | Signer 3 |        | • |
|                  | Accept   | Cancel |   |

Finally, will be shown a navigator popup to **select documents folder destination**. **Select a folder with write access** (for your user) and click **Sign** button.

| Page  | 21  | of 29 |
|-------|-----|-------|
| 1 ugo | ~ 1 | 01 27 |

| 1 Navigation tree    |        |
|----------------------|--------|
| Context 1            |        |
| Taxonomy             | Cancel |
| G. Grunoot           |        |
| Personal<br>varios 2 |        |
|                      |        |
|                      |        |
|                      |        |
|                      |        |
|                      |        |
|                      |        |
|                      |        |
|                      |        |
|                      |        |
|                      |        |
|                      |        |
|                      |        |
|                      |        |

When Digital Signature Client detects an existing document with the same name into OpenKM is prompt a popup to choose one of these two options, updated the file or skip it.

| Warning | ×                                                                                   |
|---------|-------------------------------------------------------------------------------------|
| ?       | Document /okm:root/varios/PID_00001.pdf already exist, do you want to update this ? |
|         | Yes No                                                                              |

Information about signing and uploading process is shown in Digital Signature Client main table.

| () OpenKM Digital Signature Client   |   |                    |
|--------------------------------------|---|--------------------|
| File Help                            |   |                    |
| File name                            | * | Time               |
| Added /okm.root/varios/PID_00001.pdf |   | 3/14/2017 11:08 AM |
| Added /okm.root/varios/PID_00002.pdf |   | 3/14/2017 11:08 AM |
| Added /okm.root/varios/PID_00003.pdf |   | 3/14/2017 11:08 AM |
|                                      |   |                    |
| 0 documents in queue                 |   |                    |

## Log

In **My Documents/OpenKM** there's a file log called DigitalSignature.log with a complete log trace.

| DigitalSignature - Notepad                                                                                                    |                                                                                                    |                                                                                                    |
|----------------------------------------------------------------------------------------------------|----------------------------------------------------------------------------------------------------|----------------------------------------------------------------------------------------------------|
| File Edit Format View Help                                                                                                    |                                                                                                    |                                                                                                    |
| 017-03-14         11:11:18         [INFO           017-03-14         11:11:18         [INFO           017-03-14         11:22:40         [DEBU           017-03-14         11:22:40         [DEBU           017-03-14         11:23:36         [DEBU           017-03-14         1 | ] Load dictionary word:<br>Load dictionary word:<br>GI Added file to queue:<br>GI Added file to queue:<br>GI Added file to queue:<br>GI Document G:\test\pdf<br>GI Document G:\test\pdf<br>GI Added file to queue:<br>GI Added file to queue:<br>GI Added file to queue:<br>GI Document G:\test\pdf<br>GI Document C:\\Documents:<br>GI Document C:\\Documents:<br>GI Doc | <pre>form.search.msg.min.char=At least you need to add tree characters<br/>form.search.msg.empty=Search has return empty results<br/>form.search.button.search=Search<br/>form.search.button.cancel=Cancel<br/>form.explorer.form.name=Documents editor<br/>form.explorer.context.taxonomia=Taxonomy<br/>form.explorer.context.plantilla=Templates<br/>form.explorer.context.usuario=Personal<br/>form.explorer.button.searchFolder=Search folder<br/>form.explorer.button.searchFolder=Search folder<br/>form.explorer.button.searchFolder=Search document<br/>form.explorer.button.exit=Exit<br/>form.explorer.dataGrid.column.name=Name<br/>form.explorer.dataGrid.column.uthor=Author<br/>form.explorer.dataGrid.column.version=Version<br/>form.explorer.dataGrid.column.date=Date<br/>G:\test\pdf to sign\PID_00002.pdf<br/>G:\test\pdf to sign\PID_00003.pdf<br/>to sign\PID_00002.pdf signed and added to /okm:root/varios/PID_00002.pdf<br/>to sign\PID_00001.pdf signed and updated to /okm:root/varios/PID_00002.pdf<br/>pID_00002.pdf<br/>s\openKM\PID_00002.pdf signed and updated to /okm:root/varios/PID_00002.pdf</pre> |
| •                                                                                                    |                                                                                                    |                                                                                                    |

## Change log of version 3.x

### **Digital Signature Tool 3.x**

### v3.6

- Released 2020-04-17
- Update OKMRest version 3.7.0 (compatible with OpenKM version 7.1.11 and upper)

#### v3.5

- Released 2020-02-18
- Update OKMRest version 3.6.0 (compatible with OpenKM version 7.1.9 and upper)

#### v3.4

- Released 2019-11-25
- Update OKMRest version 3.5.0.

### v3.3

- Released 2019-04-05
- Bugs
- Validation of the host URL for methods using System.Net.Http in the SDK to .net.

#### v3.2

- Released 2019-02-11
- Update OKMRest version 3.1:
  - Replacement of objects with the name "XXXList", by lists directly (List<T>).

#### v3.1

- Released 2019-01-24
- Allow select multiple in metadata fields.
- Authentication by Token.

## Change log of version 2.x

### **Digital Signature Tool 2.x**

### v 2.4.2

- Released 2019-04-09
- Bugs
  - Validation of the host URL for methods using System.Net.Http in the SDK to .net.

#### v 2.4.1

- Released 2018-11-16
- Updated tools:
  - Net Framework 4.5.2
- Bug SDK:
  - Upload, download and update large files. Affected methods: createDocumetSimple, getContent and check-in.

#### v 2.4

- Released 2018-09-14
- Update:
  - OKMRest version 2.6.0

#### v 2.3

- Released 2017-10-04
- Explorer Form:
  - Add a signature icon to a new table column.
- Bug:
- Mark the document assigned when uploading or editing a document.

#### v 2.2

- Released 2017-09-18
- Server Configuration:
  - Improve the portion of how translations are loaded.
- Main form:
  - Change of images and the main icon.

### v 2.1

Created in 2016 by OpenKM. OpenKM documentation is provided under OpenKM documentation license.

- Released 2016-10-28
- File Menu:
  - Add functionality to sign documents within OpenKM.

#### v 2.0

- Released 2016-05-02.
- Server Configuration:
  - Implements OKMRest (Remove field OpenKM Version)

# Change log of version 1.x

## **Digital Signature Tool 1.x**

### v 1.1.0

- Released 2018-11-15
- Updated tools:
  - Net Framework 4.5.2
  - Use Rest Service
- Bug SDK:
  - Upload, download and update large files. Affected methods: createDocumetSimple, getContent and check-in.

## Language pack

The application can work with several languages, there are set the languages terms definitions.

Sometimes translations are not fully completed and some terms are missing. The "en-GB" is used to identify which are the missing terms and how many are.

When a term is missing in other languages the "en-GB" term is used in its place.

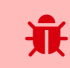

en-GB translation cannot be removed.

### **Spanish translation**

```
# Main menu
mainmenu.file=Fichero
mainmenu.configuration=Configuración
mainmenu.exit=Salir
mainmenu.help=Ayuda
mainmenu.about=Sobre OpenKM Cliente de firma electrónica
# Drag & drop table
table.file=Nombre
table.date=Hora
table.file.adding=Añadiendo
table.file.added=añadido
table.file.error=Error
table.file.skip=Omitido
table.file.update=Actualizado
# Button
button.accept=Aceptar
button.cancel=Cancelar
button.close=Cerrar
button.search=Buscar
button.refresh=Refrescar
# Application forms
form.main.title=OpenKM Cliente de firma electrónica
form.main.queue.status={0} documentos en la cola
form.certificate.title=Seleccionar certificado
form.certificate=Certificado
# Application messages
message.alert.message=En proceso, por favor espere...
message.change.certificate=Cambiar el certificado
message.change.certificate.question=; Desea cambiar el certificado seleccionado {0} /?
message.change.path=Cambiar la ruta de destino
message.change.path.question=¿ Desea cambiar la ruta de destino {0}?
message.change.existing.document= ; El documento {0} ya existe, desea actualizarlo ?
message.wait.until.finish=No puede añadir más fichero mientras el proceso de firma no
message.warning.title=Aviso
message.required=Obligatorio
message.required.field=Faltan llenar campos.
# Form configuration
form.configuration.name=Configuracion
form.configuration.language=Idioma
```

```
Page 28 of 29
```

form.configuration.version=Versión de OpenKM form.configuration.userName=Usuario form.configuration.password=Clave form.configuration.host=Host form.configuration.error.msg=El campo {0} no puede ser vacio form.configuration.button.accept=Aceptar form.configuration.button.cancel=Cancelar form.configuration.button.test=Prueba form.configuration.test.ok=Conexión establecida con éxito form.configuration.test.error=La prueba de conexión ha fallado!!! # Form tree form.tree.title=Navegador form.tree.context.root=Taxonomía form.tree.context.templates=Plantillas form.tree.context.personal=Personal form.tree.contextmenu.newfolder=Nueva carpeta form.tree.contextmenu.renamefolder=Renombrar carpeta form.tree.contextmenu.deletefolder=Eliminar carpeta form.tree.button.accept=Firmar form.tree.input.title=Gestión de carpetas form.tree.button.refresh=Refrescar form.tree.button.search=Buscar form.tree.button.cancel=Cancelar form.tree.msg.foldername.empty=Error, el nombre de la carpeta esta vacio # Form search form.search.title=Buscar form.search.msg.min.char=Como mínimo debe escribir 3 carácteres form.search.msg.empty=La consulta no ha devuelto ningún resultado form.search.button.search=Buscar form.search.button.cancel=Cancelar # Explorer form form.explorer.form.name=Editor de documentos form.explorer.context.taxonomia=Taxonomía form.explorer.context.plantilla=Templarios form.explorer.context.usuario=Personal form.explorer.button.edit=Editar form.explorer.button.searchFolder=Buscar directorio form.explorer.button.searchDoc=Buscar documento form.explorer.button.exit=Salir form.explorer.button.select=Firmar form.explorer.dataGrid.column.name=Nombre form.explorer.dataGrid.column.author=Autor form.explorer.dataGrid.column.version=Versión form.explorer.dataGrid.column.date=Fecha

### Create a new language

Language translations are displayed with the following structure.

|--|

To create a file with a new language, follow these steps:

1. Creates a new text document named OKMDigitalSignature-xxXX with the .properties extension, where xxXX refers

to the language identifier (ISO 639).

Created in 2016 by OpenKM. OpenKM documentation is provided under OpenKM documentation license.

For example in the case of the Spanish language, it would be esES ( in English is enGB ), that means the file must be

### named **OKMDigitalSignature-esES.properties.**

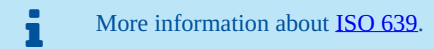

2. Copy into the file created the example of the top of the Spanish translation. Each line of text it has sections, the "Key

**property**" and "**Translation value**". The first one should not be changed and the second it refers to translated text and is what you should change.

For example:

```
# Configuration form
form.configuration.name=Configuration
form.configuration.language=Language
form.configuration.version=OpenKM Version
...
```

#### Replace by:

```
# Configuration form
form.configuration.name=Configuration
form.configuration.language=Idioma
form.configuration.version=OpenKM Versión
...
```

3. Save the file into the installation folder, located in: "C:\Program Files (x86)\OpenKM\OpenKM Digital Signature

Client\" or the path you selected for installation.